## QUICK REFERENCE GUIDE: ELECTRONIC ORDER AND INVOICE ROUTING

SCC DIGITAL CHAMPION CONTENT

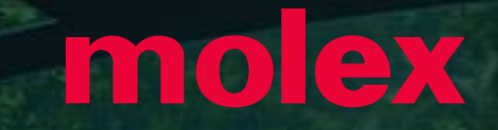

**Electronic Order Routing Options Information** 

- There are a number of Electronic Order Routing Options, ensure that you select the correct routing type
- ✤ In most instances the System Administrators email will auto-populate most fields
- An Email must be provided in all fields with an asterisks, however until the option is selected by placing a tick in the associated box it will not activate
- <sup>1</sup> Up to 5 email addresses can be entered into each field separated by a comma only, do not include spaces or use other separators
- Using emails and selecting to attach a copy of the Purchase Order means that Suppliers can view what their Buyer's require prior to logging into the SAP Business Network – SAP Ariba
- Finail addresses can include Distributions Lists, generic email boxes or specific people email addresses
  - Online This means that the Purchase Order is sent to the Ariba Network but no email notifications will be sent to advise there is a new purchase order from your Buyer/s
  - Email This is the default settings and means that an email will be sent to advise that a new purchase order/s is in the Ariba Network from your Buyer/s
  - **cXML/EDI** Only used when system integration is set up
- This document only directs suppliers to complete the mandatory fields required for the initial set-up, however there are many other fields that can be activated to send emails for other document types (default is set to online)

#### **ELECTRONIC ORDER ROUTING**

1. From the Home screen click the **gear icon**.

2. From the dropdown menu select **Electronic Order Routing** under Network Settings.

3. Choose one of the available routing methods for your purchase orders:

- Online
- Email
- Fax
- cXML / EDI

4. Configure e-mail notifications with an e-mail address matching your company specific e-mail domain.

5. Save.

| <mark>1</mark>           | Network Settings                                      |                                                    | 5 Save Close                                                                                                    |
|--------------------------|-------------------------------------------------------|----------------------------------------------------|----------------------------------------------------------------------------------------------------|
|                          | Electronic Order Routing * Indicates a required field | Electronic Invoice Routing Accelerated Pa          | yments Settlement                                                                                                    |
| ANID:<br>Premium Package | Capabilities Preference<br>External System Integ      | gration                                            |                                                                                                    |
| Company Profile          | Configure cXML (native) i<br>Non-Catalog Orders v     | <sup>integration</sup><br>vith Part Numbers        |                                                                                                    |
| Customer Relationships   | Process non-catalo                                    | og orders as catalog orders if part numbers are en | itered manually                                                                                                    |
| Notifications            | Document Type                                         | Routing Method                                     | Options                                                                                                    |
| NETWORK SETTINGS         | 3                                                     |                                                    | 4 Email address:                                                                                                    |
| Electronic Order Routing | Catalog Orders without<br>Attachments                 | Email V                                            | Include document in the email message<br>Leave attachments online and do not include them with email message.<br>This applies to all orders with attachments that have the routing method<br>"Same as new catalog orders without attachments". |

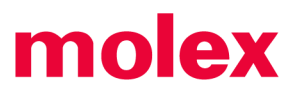

2

Accelerated Payments

Network Notifications

Remittances

#### **Electronic Order Routing – New Orders**

Electronic Order Routing is where suppliers can set up the preferred method for transacting with your customer, the information entered affects all users on your Ariba Network

Where a Supplier is transacting with multiple Buyers on the Ariba Network, separate routing for each different Buyers cannot occur

Open **Network Settings** by, clicking on your **Initials** at the top right of your screen, select **Settings** 

- 1. Click on **Electronic Order Routing** under Network Settings
- 2. Locate New Orders
- 3. Select the **Routing Method** (the default is Email)
- 4. Confirm or enter up to 5 emails into Email Address
- 5. Select the required option/s from:
  - Attach cXML document in the email message
  - ✤ Include document in the email message
  - Leave attachments online and do not include then with email messages etc.
  - Attach PDF document in the email message
- All other New Order routing methods will reflect the choice made for Catalog Orders without Attachments
- 6. Scroll down to Notifications

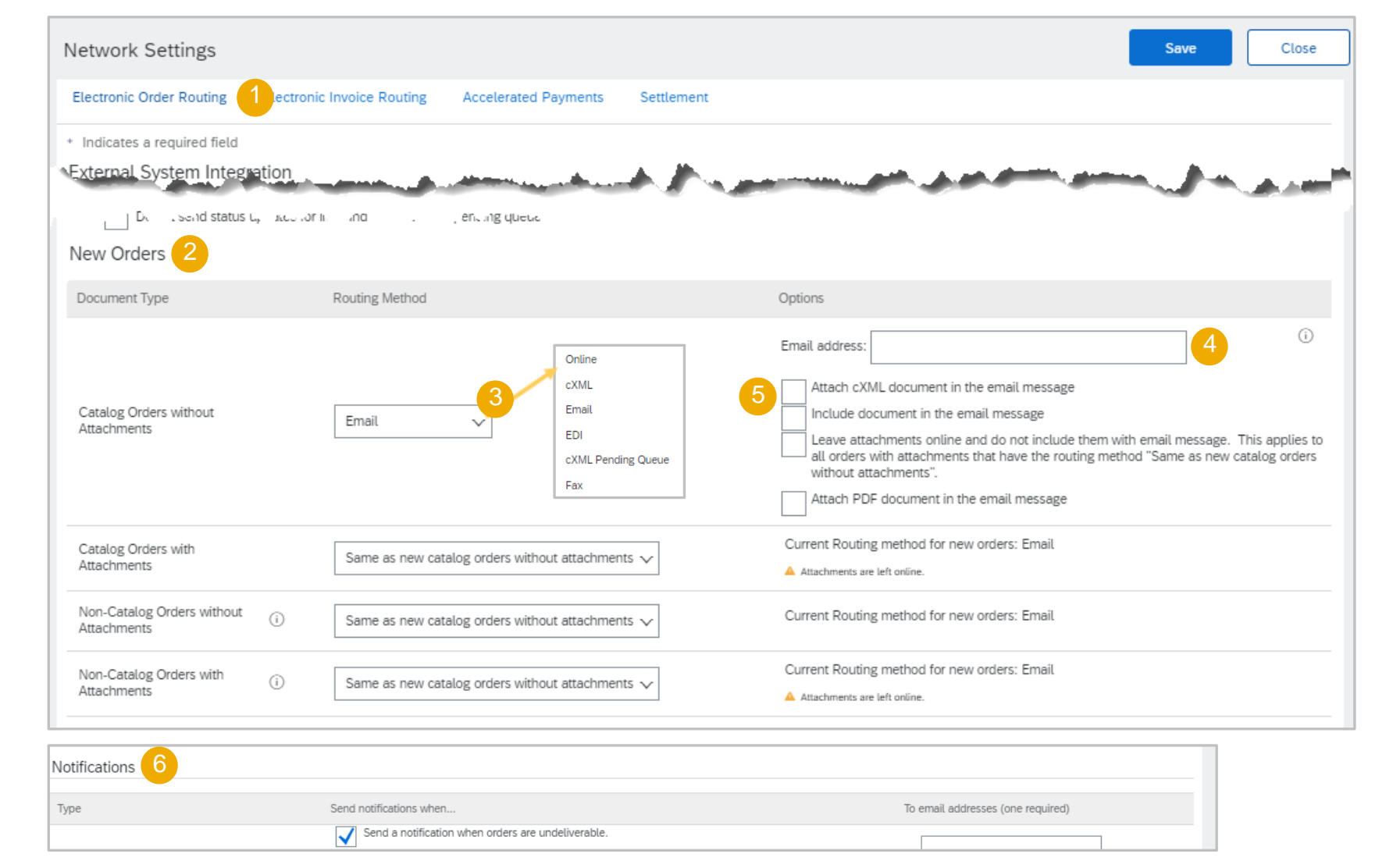

#### **Electronic Order Routing – Notifications**

Suppliers can identify when they require to be notified about a document by ticking in the applicable **Send Notifications when...** 

At lease one email address must be in the To email addresses and the System Administrator email may already be displayed

- 1. Select the required **Send notifications when...**, putting a tick in the associated box activates the selection
- 2. Confirm or enter the **To email addresses** applicable email address
- 3. Click on Save
- A green ribbon indicates that the information has been successfully updated, if the ribbon is red you may have missed entering information into a mandatory field
- 4. Click on **Close** to exit or select the next tab required
  - Even if none of the selections are chosen there must be an email address in the fields with an asterisks

| ре                     | 1 Send notifications when                                                                   | To email addresses (one required) |
|------------------------|---------------------------------------------------------------------------------------------|-----------------------------------|
| Order                  | Send a notification when orders are undeliverable.                                          |                                   |
|                        | Send a notification when a new collaboration request against an existing order is received. | ~                                 |
|                        | Send notification for new purchase orders to suppliers.                                     |                                   |
|                        | Send notification to suppliers when purchase orders are changed.                            |                                   |
| Purchase Order Inquiry | Send a notification when purchase order inquiries are received.                             | -                                 |
|                        | Send a notification when purchase order inquiries are undeliverable.                        |                                   |
| me Sheet               | Send a notification when time sheets are undeliverable.                                     | *                                 |
| ofile.Se Total         | Manager M. Martin                                                                           | has the second house by the       |
|                        |                                                                                             |                                   |
|                        |                                                                                             | Save 3 Close                      |
| etwork Settings        |                                                                                             | Save 3 Close<br>Save Close        |
| etwork Settings        |                                                                                             | Save 3 Close<br>Save Close        |
| etwork Settings        | fully updated.                                                                              | Save 3 Close<br>Save Close        |

#### **Electronic Invoice Routing – Notifications**

The Electronic Invoice Routing activity is required only for Notifications

- Do not change the Routing Method for Invoices and Customer Invoices unless advised to do so from an SAP Business Representative
- 1. Select the required **Send notifications** when..., putting a tick in the **Send a** notification when invoices are undeliverable or rejected
  - Note: Selecting Send a notification when invoice status changes generates an email for each process associated with the invoice and may trigger large quantities of emails
- 2. Confirm or enter the **To email addresses** applicable email address
- 3. Click on Save
- A green ribbon indicates that the information has been successfully updated
- 4. Click on **Close** to exit or select the next tab required
  - Even if none of the selections are chosen there must be an email address in the fields with an asterisks

| etwork Settings               |                                           |                                                            | Save 3 Close                        |
|-------------------------------|-------------------------------------------|------------------------------------------------------------|-------------------------------------|
| Electronic Order Routing E    | ilectronic Invoice Routing Settlement     |                                                            |                                     |
| General Tax Invoicing a       | and Archiving                             |                                                            |                                     |
| Capabilities & Preference     | es                                        |                                                            |                                     |
| Sending Method                |                                           |                                                            |                                     |
| Document Type                 | Routing Method                            | Options                                                    |                                     |
| Invoices                      | Online 🗸                                  | Return to this site                                        | e to create invoices                |
| Customer Invoices             | Online 🗸                                  | Save in my onlin                                           | ne inbox                            |
| Notifications                 |                                           |                                                            |                                     |
| Туре                          | Send notifications when                   |                                                            | 2 To email addresses (one required) |
| Invoice Failure               | Send a notification                       | when invoices are undeliverable or rejected.               | *                                   |
| Invoice Status Change         | Send a notification                       | when invoice statuses change.                              | *                                   |
| Invoice Created Automatically | Send a notification                       | when an invoice is created automatically on behalf of your | company.                            |
| Network Settings              |                                           |                                                            | Save Close                          |
| ✓ Your profile has bee        | n successfully updated.                   |                                                            | ×                                   |
| Electronic Order Rou          | uting Electronic Invoice Routing Settleme | nt                                                         |                                     |

#### **ELECTRONIC INVOICE ROUTING**

1. On the second tab, click on **Electronic Order Routing** under Network Settings.

2. Choose one of the available routing methods for your invoice:

- Online
- cXML
- EDI

3. Configure e-mail notifications with an e-mail address matching your company specific e-mail domain.

4. Save.

| Ariba Network 🗉            |                                                          |                                        |   |
|----------------------------|----------------------------------------------------------|----------------------------------------|---|
| work Settings              | 1                                                        | 4 Save Clos                            | 9 |
| Electronic Order Routing   | tronic Invoice Routing Accelerated Payments Settlement   |                                        |   |
| General Tax Invoicing a    | nd Archiving                                             |                                        |   |
| Capabilities & Preferences | ;                                                        |                                        |   |
| Sending Method             |                                                          |                                        |   |
| Document Type              | Routing Method                                           | Options                                |   |
| Invoices                   | Online V                                                 | Return to this site to create invoices |   |
| Customer Invoices          | Online V                                                 | Save in my online inbox                |   |
| Notifications              |                                                          |                                        |   |
| Туре                       | Send notifications when                                  | To email addresses (one required)      |   |
| Invoice Failure            | Send a notification when invoices are undeliverable or r | ejected. * test@yourcompany.com        |   |
| Invoice Status Change      | Send a notification when invoice statuses change.        | * test@yourcompany.com                 | 2 |

mo

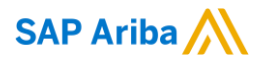

# Thank you.

Contact information:

Molex Supplier Enablement Team SCCollaboration@molex.com

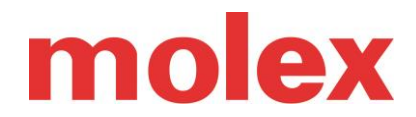

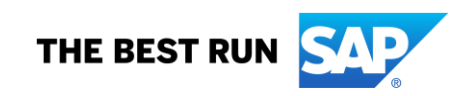